## Selectronix, Inc. 16419 199th Court Northeast Woodinville, Washington 98077-5401

(425) 788-2979

FAX: (425) 788-7376

Rev. 03/18/24

SLC4060TechNote100\_FirmwareUpgradeProcedure.docx

## SLC4060 Process Gateway (PGW) Firmware Upgrade Procedure via USB

## **Bootloader Firmware Update**

- 1. Obtain the firmware file (SLC4060\*\*\*.hex) from Selectronix
- 2. Obtain the "PIC32 Btldr Console" from Selectronix (The app)

| Serial Port        |          | Bootloader Ver | Load Hex File | Erase          |
|--------------------|----------|----------------|---------------|----------------|
| Com Port Baud Rate | E Enable | Program        | Verify        | Run Applicatio |
|                    |          | Erase-Prog     | gram-Verify   | Connect        |
| VID PID            |          |                |               |                |
| 0x4D8 0x03C        | 🔲 Enable |                |               |                |
| Ethernet           |          |                |               |                |
| IP Address         |          |                |               |                |
| 192 . 168 . 1 . 11 |          |                |               |                |
| UDP Port           |          |                |               |                |
| 6004               |          |                |               |                |

- 3. With the power to the SLC4060 OFF
- 4. Set SW2-1 to ON for bootloader mode.
- 5. On the PC, Open Device Manager
  - a. Click on Ports (COM & LPT)
  - b. Observe the assigned COM port when the micro USB is connected to the SLC4060 and the PC
  - c. Verify that the assigned USB Serial Port (COM) port is between COM1 and COM9
    - i. If not, re-use an available COM port by clicking on the USB Serial Port (COMx)
    - ii. Right click Properties
    - iii. Select the Port Settings Tab
    - iv. Select Advanced
    - v. Set the COM Port Number to an available COM1 to COM9
      - 1. Some of the known unused ports may display (in use), but re-assign if known unused.

## 6. Turn power ON to the SLC4060

- 7. See the Status LED flash green and red rapidly indicating the bootloader mode.
- 8. On the app, set the Com Port to the port created by the new USB connection.
  - a. You might have to use Device Manager to see the COM port assignments for the new USB connection.
  - b. Connect and re-connect the USB cable to see the assigned port.
- 9. Set the Baud Rate to 57600
- 10. <Connect>
  - a. See successful connection
- 11. <Load Hex File>
  - a. Load the new firmware file
- 12. <Erase-Program-Verify>
  - a. See successful status
- 13. Turn power OFF to the SLC4060
- 14. Set SW2-1 to OFF
- 15. Power up the SLC4060

16. Verity the firmware has been updated displayed on the touchscreen on line 2 of the SLC4060 Information page.